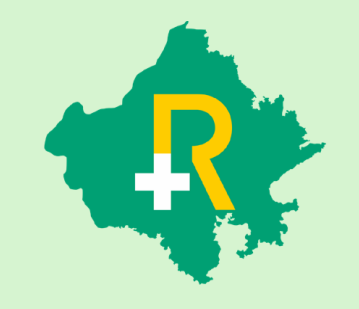

#### RGHS Transaction Management System for Conservative & Extended Stay Application User Guide for Hospitals

18<sup>th</sup> August 2023

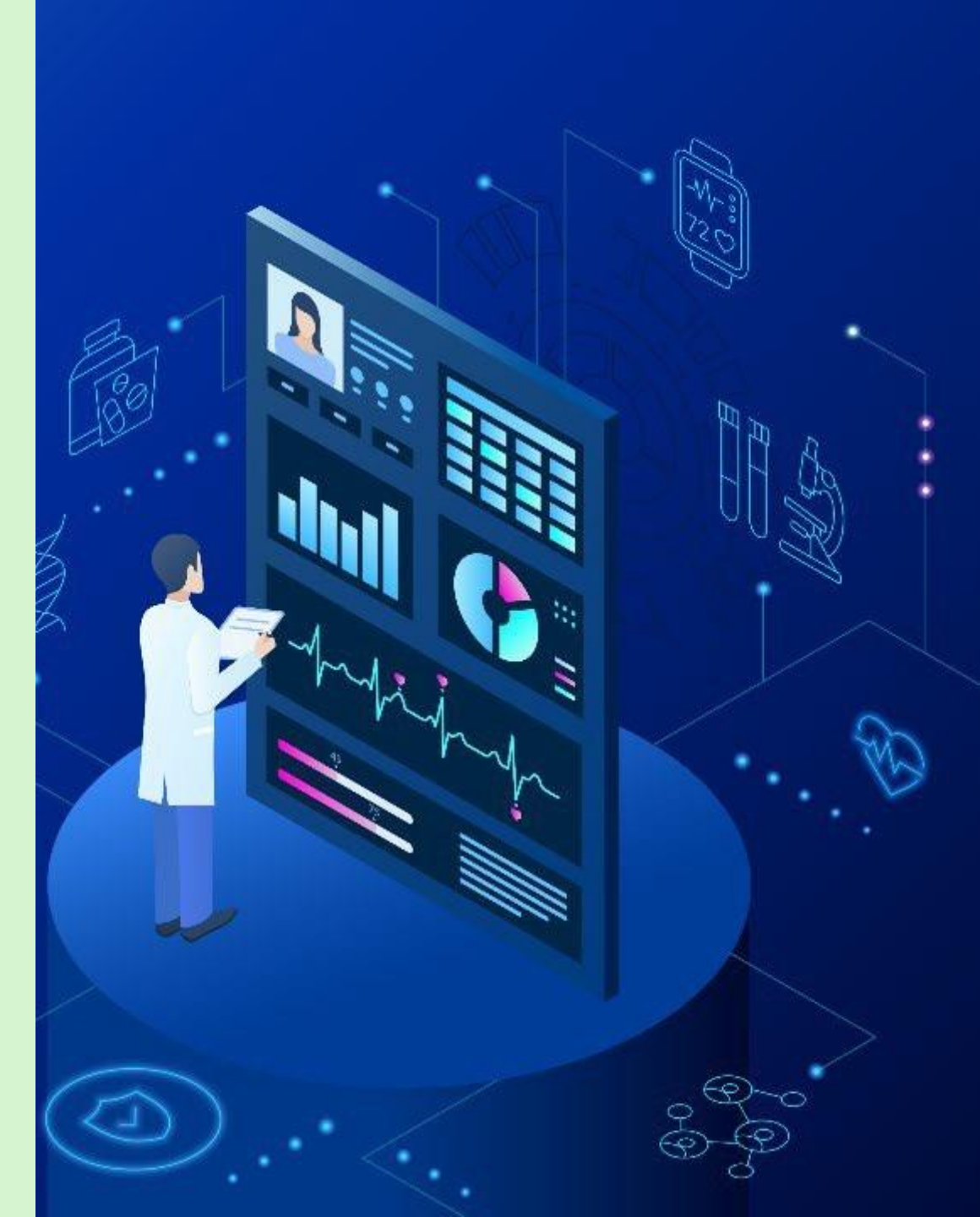

# SSO Login

- User shall login on https://sso.rajasthan.gov.in using any web browser, to access the TMS software in RGHS
- Following screen will be displayed. Enter user ID and password.
- a) Username : Enter the SSOID on the displayed web address.
- b) Password : Enter your password.
- c) Captcha : Fill the captcha as shown on the screen.

| Rajasthan Single Sign On v14.7<br>One Digital Identity for all Applications |                                  | English   हिन्दी              |
|-----------------------------------------------------------------------------|----------------------------------|-------------------------------|
| COC ADDS                                                                    | Login                            | Registration                  |
| GZG APPS                                                                    |                                  |                               |
| 181                                                                         | Digital Identity (SSOID/ Use     | ername)                       |
|                                                                             | Password                         |                               |
| G2C/ G2B APPS                                                               | - 4 2 . 4                        | -                             |
| 119                                                                         | 5 - 4 -                          | Enter Captcha                 |
|                                                                             | Lo                               | ogin                          |
| IDENTITIES                                                                  | 🖒 I Forgot my Digital Identit    | ty (SSOID). <u>Click Here</u> |
| 1, 6 5, 2 3, 2 9 2                                                          | I Forgot my Password. <u>Cli</u> | <u>ck Here</u>                |

#### **RGHS** Icon Page

\* Link for RGHS (Icon): RGHS icon will be displayed on SSO website which redirects user to TMS Screen

| ← -               | 🔿 C 🔒 sso.raja                           | sthan.gov.in/dashboa        | ard          |       |              | 🛧 🕄 💆 | 💶 🗯 🚯 E      |
|-------------------|------------------------------------------|-----------------------------|--------------|-------|--------------|-------|--------------|
|                   | RAJASTHAN S                              | SINGLE SIGN ON<br>Rajasthan | V21.6        |       |              |       | <b>III</b> 🗙 |
| <b>X</b>          | D Recent Apps                            | Applications ₹ B            | ill Payments |       | Quick Search |       |              |
| 8                 |                                          |                             | CLEAR        | OTHER |              |       |              |
| ₹                 | <b>N7</b>                                |                             | RECENT       | APPS  |              |       |              |
| 0                 | RAJASTHAN<br>GOVERNMENT<br>HEALTH SCHEME | RAJ SAMPARK                 | APP5         |       |              |       |              |
| <mark>.ail</mark> |                                          |                             |              |       |              |       |              |
| s.                |                                          |                             |              |       |              |       |              |
|                   |                                          |                             |              |       |              |       |              |
|                   |                                          |                             |              |       |              |       |              |
|                   |                                          |                             |              |       |              |       |              |
|                   |                                          |                             |              |       |              |       |              |

#### Hospital Menu Page

✤ User shall click on the Transaction Management System icon to access the further menu.

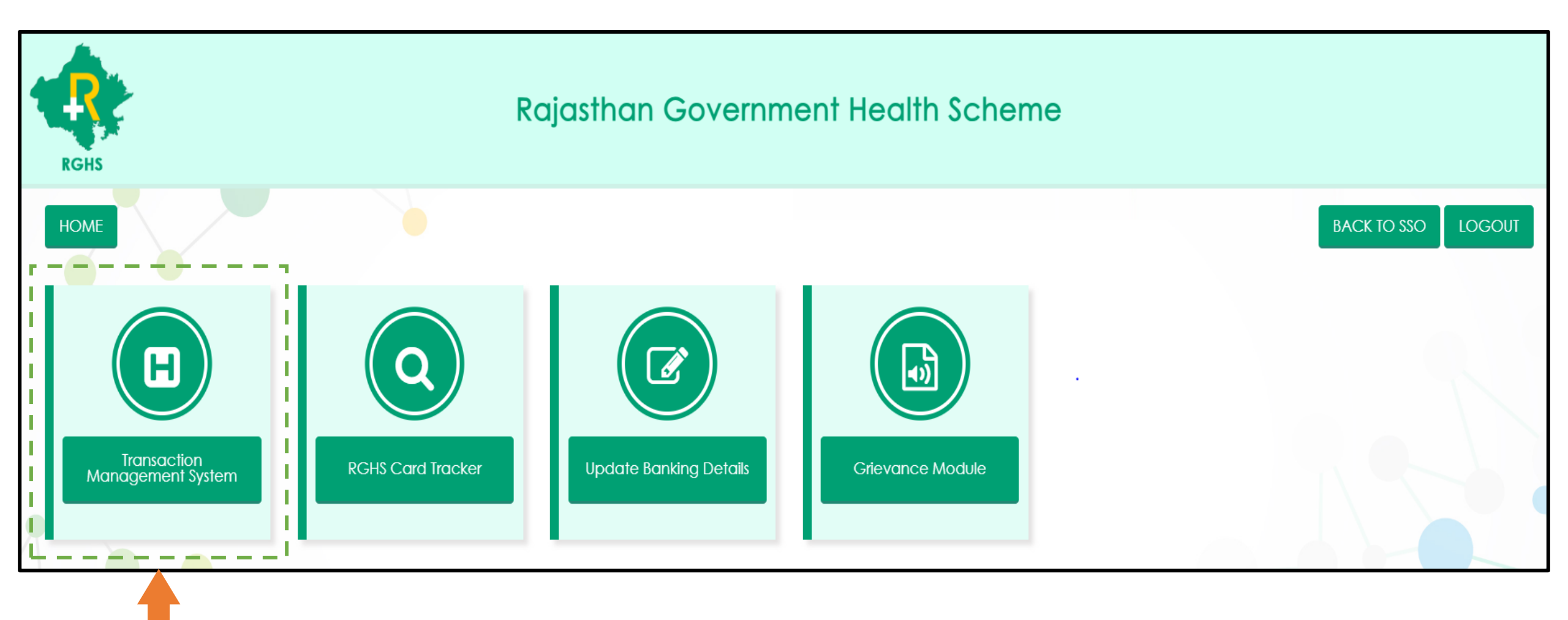

#### TMS Sub-Modules Page

The following sub-modules will be visible to hospitals under the TMS menu page.

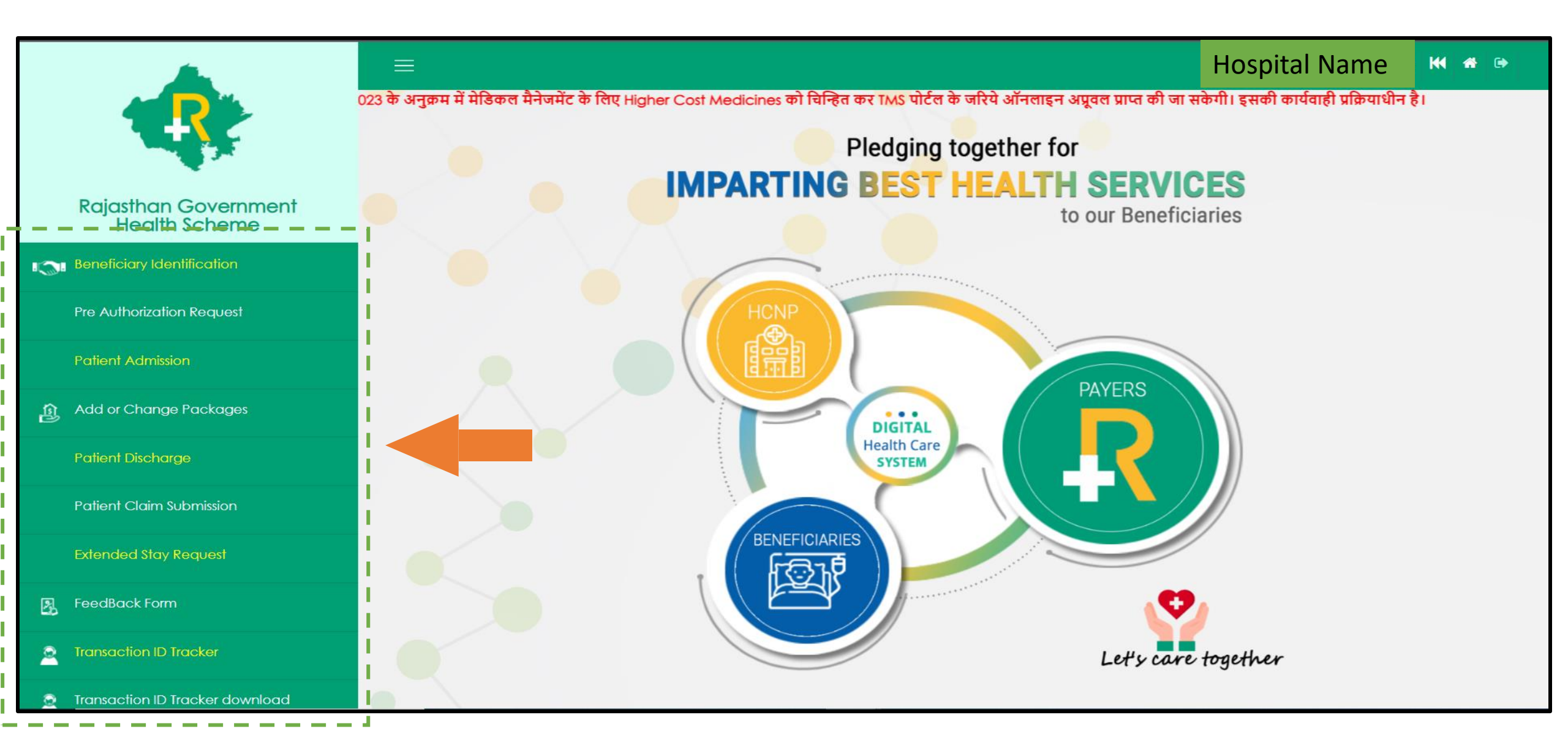

# Step 1: Beneficiary Identification (1/2)

✤ User shall select "Admission Type" from the options given in dropdown menu

a) Normal : If the condition of the patient is normal, then select 'Normal' option.

b) Emergency: If the patient is brought under serious condition and requires immediate treatment, then select 'Emergency' option.

|                                       | Beneficiary Identification   |
|---------------------------------------|------------------------------|
| Rajasthan Government<br>Health Scheme | Admission Type Select Solact |
| Beneficiary Identification            | Normal<br>Emergency          |
| Pre Authorization Request             |                              |
| Patient Admission                     |                              |
| Add or Change Packages                |                              |
| Patient Discharge                     |                              |
| Patient Claim Submission              |                              |
| Extended Stay Request                 |                              |
| FeedBack Form                         |                              |
| Transaction ID Tracker                |                              |
| Transaction ID Tracker download       |                              |

### Step 1: Beneficiary Identification (2/2)

If admission type is Identified as 'Normal', for Patient identification enter beneficiary RGHS card no. or Janaadhar ID/Enrolment No. and click on "Search" button to proceed further steps for admission process.

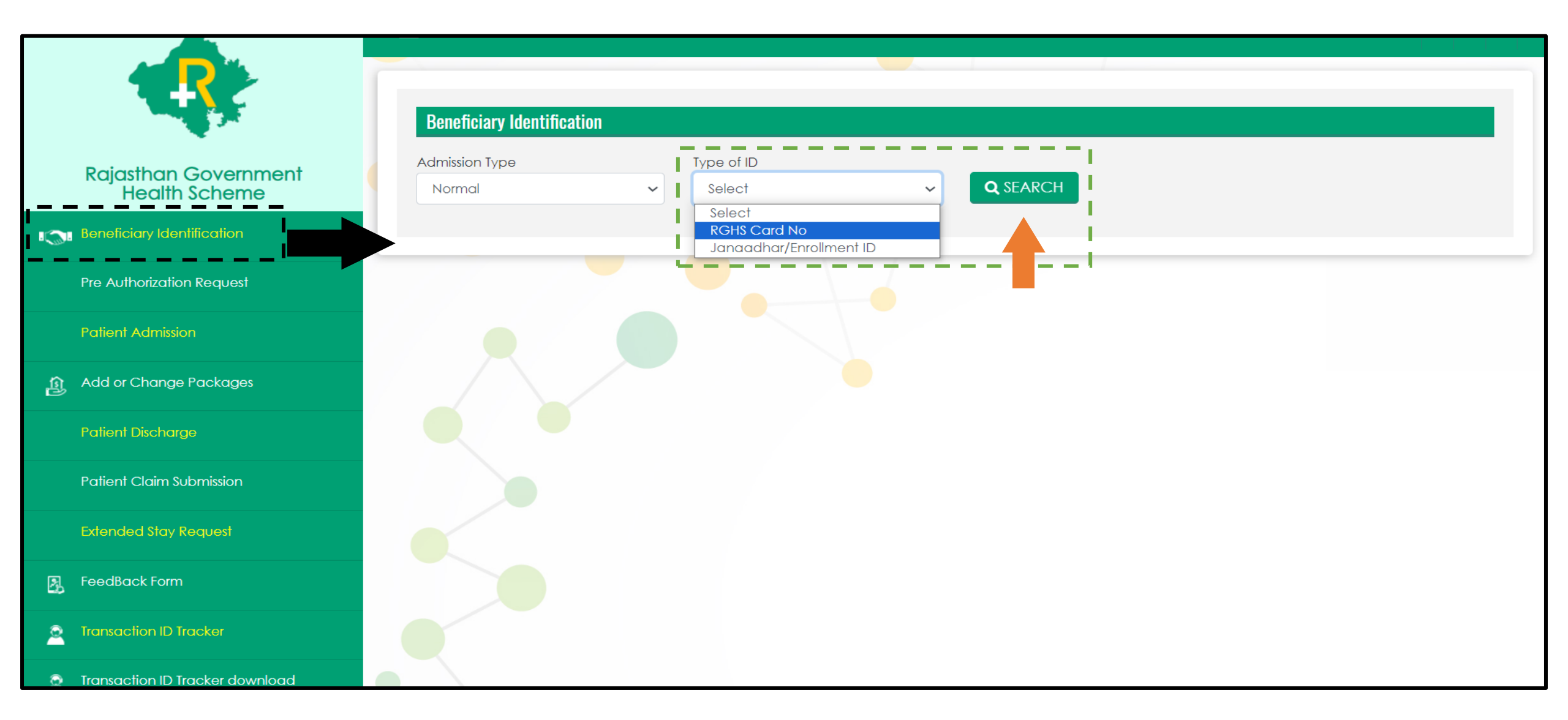

# **Beneficiary Identification: Normal Admission Type**

- After providing RGHS card details and clicking "Search" button all the details of RGHS family along with e-Card will be displayed.
- Select the patient through radio button from the displayed beneficiary details and select the Treatment Type (IPD/ Day care/OPD) from the drop-down menu.
- In case of IPD, hospital shall select 'Treatment Type' from the dropdown option given as 'Conservative' and 'Surgical' and click on Submit tab below.

|       |                                       | Benefic               | iary Identificat | tion   |          |                         |            |                    |                       |                                        |
|-------|---------------------------------------|-----------------------|------------------|--------|----------|-------------------------|------------|--------------------|-----------------------|----------------------------------------|
|       | Rajasthan Government<br>Health Scheme | Admission<br>Norma    | Туре             |        | Typ      | e of ID<br>?GHS Card No | ~          | RGHS Ca<br>260420  | rd No<br>211218439760 | <b>Q</b> SEARCH                        |
| 1 (S) | Beneficiary Identification            |                       |                  |        |          |                         |            |                    |                       |                                        |
|       | Pre Authorization Request             | ♥ VIEW E-C            | ARD              |        |          |                         |            |                    |                       |                                        |
|       | Patient Admission                     |                       |                  |        |          |                         |            |                    |                       |                                        |
| ම     | Add or Change Packages                | RGHS C                | ard Details      |        |          |                         |            |                    |                       |                                        |
|       | Patient Discharge                     | IPD Limit<br>As per t | he rule applica  | ble    | Cui      | rent IPD Balance        | able       | OPD Limit<br>30000 |                       | Current OPD Balance                    |
|       | Patient Claim Submission              |                       |                  |        |          |                         |            |                    |                       |                                        |
|       | Extended Stay Request                 |                       |                  |        |          |                         |            |                    |                       |                                        |
| 2     | FeedBack Form                         | l No.                 | DOB              | Gender | Relation | Select Patient          | Mobile 1   | ١٥.                | Day Care/IPD/OPD      | Applicable Disease for Day Care/Treatm |
| 0     | Transaction ID Tracker                | 439760                | 01-01-1945       | Male   | Spouse   |                         | 7014442842 |                    | Select                |                                        |
| 9     | Transaction ID Tracker download       | 439760                | 01-01-1958       | Female | Self     | 0                       | 9911221534 |                    | IPD                   | ✓ Select                               |
| 0     | Payment Tracker                       |                       |                  |        |          |                         |            |                    |                       | Conservative<br>Surgical               |
|       | Emergency Case Conversion             |                       |                  |        |          |                         |            |                    |                       |                                        |
|       |                                       |                       |                  |        |          |                         |            |                    |                       | SUBMIT                                 |

## **Beneficiary Identification: Emergency Admission Type**

- If admission type is Identified as 'Emergency', Patient identification is not required.
- Hospital shall select 'Type of Emergency from the dropdown and Fill the basic required information and click on Submit tab.
- Within 72 hours emergency admission needs to convert into 'Normal' Admission type

|             |                                 | Beneficiary Identification |    |                                                                                                    |
|-------------|---------------------------------|----------------------------|----|----------------------------------------------------------------------------------------------------|
|             | Raiasthan Government            | Admission Type             |    | Type of Emergency                                                                                                    |
|             | Health Scheme                   | Emergency                  | ~  | Coronary Artery Diseases (Angiople 🗸                                                                                                    |
| 1           | Beneficiary Identification      |                            |    | Coronary Artery Diseases (Angioplasty, Heart Attack, Heart Valve Surgery, Surgery of Aorta, Cardiomyopathy, CA<br>Cancer of specified severity<br>Chronic Lung Disease and Acute respiratory disease |
|             | Pre Authorization Request       |                            |    | Chronic liver disease<br>Kidney failure<br>Major organ transplants ( i.e. Kidney, Lungs, Liver, Bone marrow transplantation                                                                          |
|             | Patient Admission               | Patient Details            |    | Apaillic Syndrome<br>Benign Brain Tumour, Brain Surgery<br>Coma                                                                                                    |
| <u>(1</u> ) | Add or Change Packages          | Patient Name               | Pa | Major Head Trauma         Permanent Paralysis of limbs         Strokes resulting in permanent symptom                                                                                                |
|             | Patient Discharge               | Patient Gender             | MI | Multiple sclerosis with persisting symptom<br>L Muscular Dystrophy<br>Parkinsons Disease                                                                                                    |
|             | Patient Claim Submission        |                            | ~  | Loss of limbs<br>Meningitis                                                                                                    |
|             | Extended Stay Request           | Select                     | ~  | Aplastic Anaemia<br>Alzheimer's Disease                                                                                                    |
| 2           | FeedBack Form                   |                            |    |                                                                                                    |
| 2           | Transaction ID Tracker          |                            |    | SUBMIT                                                                                                    |
| 2           | Transaction ID Tracker download |                            |    |                                                                                                    |
| 2           | Payment Tracker                 |                            |    |                                                                                                    |
|             | Emergency Case Conversion       |                            |    |                                                                                                    |

### Normal Admission Type: Conservative Treatment TID

For both the options (Normal and Emergency) a Unique TID (Transaction ID) will be generated which will be displayed in a Pop-Up Window as shown below:

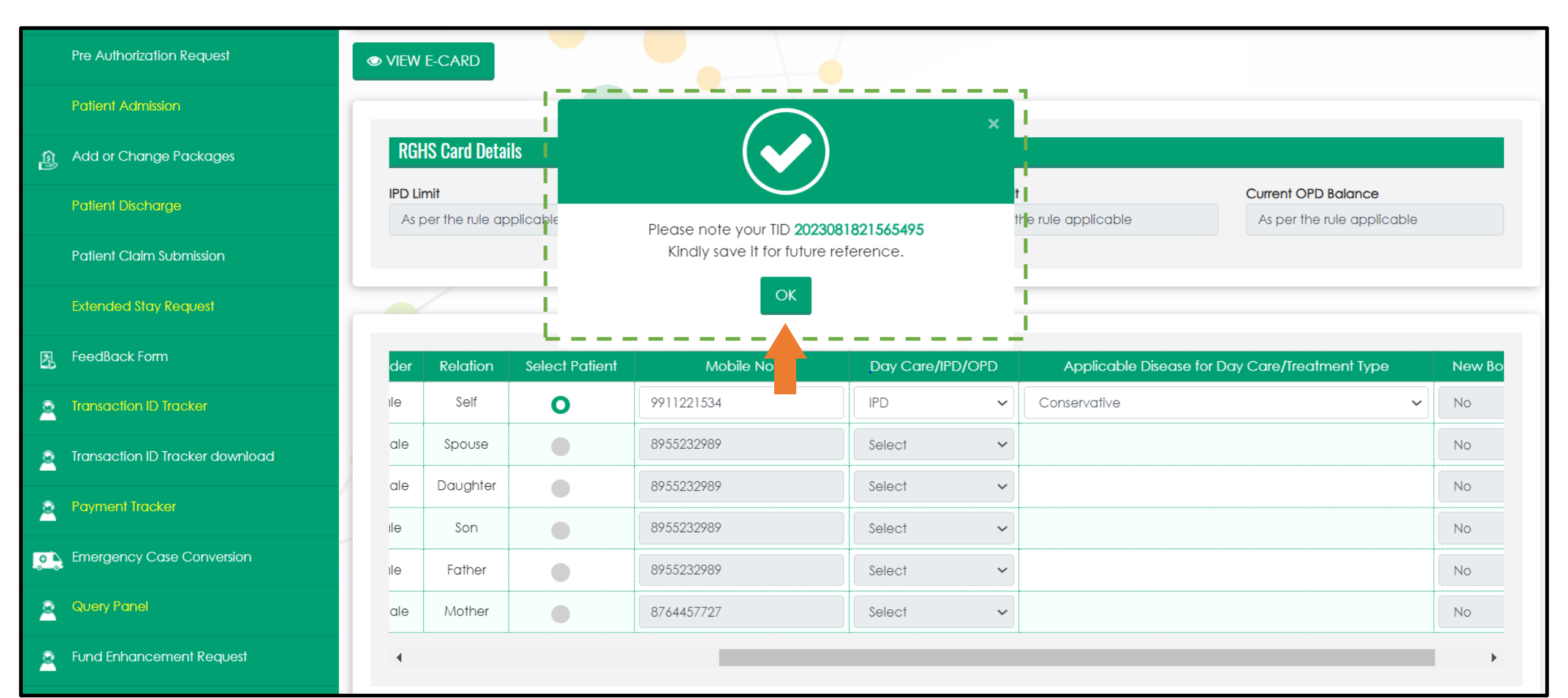

#### Step 2: Pre-Authorization Request (1/2)

- To Apply for Pre-Authorization Request, hospital shall select Search By 'Transaction Id' option and enter the TID generated for 'Conservative Treatment' and click on 'Search'
- Select treating Doctor Name from the dropdown, For Govt. Hospitals and where doctor name is not registered select 'Other' option and Enter Doctor name manually
- Select 'Yes' If ICU is required and Type of ICU accordingly

|                                       | Pre Authorization Form              |                                       |                          |                              |              |   |
|---------------------------------------|-------------------------------------|---------------------------------------|--------------------------|------------------------------|--------------|---|
| Rajasthan Government<br>Health Scheme | Search By<br>Transaction Id         | Transaction Id           202308182156 | \$5495 <b>Q SEAR</b>     | СН                           |              |   |
| Beneficiary Identification            |                                     |                                       |                          |                              |              |   |
| Pre Authorization Request             |                                     |                                       |                          |                              |              |   |
| Patient Admission                     | RGHS Card Details                   |                                       |                          |                              |              |   |
| ழ Add or Change Packages              | RGHS Card No.<br>230420211225116406 | RGHS Card Limit<br>As per the rule of | Current Bai<br>As per th | ilance<br>ne rule applicable |              |   |
| Patient Discharge                     |                                     |                                       |                          |                              |              |   |
| Patient Claim Submission              |                                     |                                       |                          |                              |              |   |
| Extended Stay Request                 | Employee Category and Treatm        | ent Details                           |                          |                              |              |   |
| FeedBack Form                         | Select Doctor                       | If Other Doctor:                      | Category                 | ofEmployee                   | Type of Ward | _ |
| Transaction ID Tracker                | Other                               | ✓ Dr. XYZ                             | GRADE                    | c                            | General Ward | ~ |
| Transaction ID Tracker download       | Is ICU Required                     | Type of ICU<br>Select                 | ~                        |                              |              |   |
| Payment Tracker                       |                                     | Select<br>ICU With Ven                | tilator                  |                              |              |   |
| Emergency Case Conversion             |                                     |                                       | remilator                |                              |              |   |

#### Step 2: Pre-Authorization Request (2/2)

- Scroll down to Medical Management Package Details and Select Specialty of the Treating Doctor
- Package codes will be shown accordingly for the addition
- Upload Mandatory and Non-Mandatory Documents
- Click on 'Submit & Send to TPA' for the approval.

|                                         | Medical Management Pac  | kage Details                 |                      |                         |            |                       |             |                   |               |
|-----------------------------------------|-------------------------|------------------------------|----------------------|-------------------------|------------|-----------------------|-------------|-------------------|---------------|
|                                         | GASTROENTEROLOGY        |                              | ✓ Acute seve         | əre ulcerative colitis( | (CM-0020)  | ~ Q                   | ADD PACKAGE |                   |               |
| Raiasthan Government                    | Package Code            | Package                      | Name                 | Package Rate            | (Rs.)      | Length of Stay (In da | ys)         | Total Amount(Rs.) | Remove        |
| Health Scheme                           | CM-0020                 | Acute severe ulc             | erative colitis      | 4167                    |            | 2                     |             | 8334              | Ê             |
| Beneficiary Identification              |                         |                              |                      |                         |            |                       | Total       | 8334              |               |
| Pre Authorization Request               |                         |                              |                      |                         |            |                       |             |                   |               |
| Patient Admission                       | Conservative Package De | tails                        |                      |                         |            |                       |             |                   |               |
| 🛐 Add or Change Packages                | Search Package by       |                              |                      |                         |            |                       |             |                   |               |
|                                         | Select                  | ~ <b>C</b>                   | SEARCH PACKAGE       |                         |            |                       |             |                   |               |
| Patient Discharge                       | Package Code            | Package Name                 | Package Rate (Rs.)   | GST(%)                  | GST Amount | Total Amount(R        | s.) Nu      | mber of Units     | Delete Record |
| Patient Claim Submission                | Tot                     | al                           |                      |                         |            |                       |             |                   |               |
| Extended Stay Request                   |                         |                              |                      |                         |            |                       |             |                   |               |
| R FeedBack Form                         |                         |                              |                      |                         |            |                       |             |                   |               |
| Transaction ID Tracker                  | Upload Documents        |                              |                      |                         |            |                       |             |                   |               |
|                                         | Mandatory Docume        | nts(*.pdf allowed, file size | limit 300 kb)        |                         |            |                       |             |                   | +             |
| Partial Transaction ID Tracker download | Non-Mandatory Dor       | suments (* odf allowed file  | e size limit 300 kb) |                         |            |                       |             |                   | +             |
| Payment Tracker                         | Hormunatory boo         |                              |                      |                         |            |                       |             |                   |               |
|                                         |                         | /                            |                      |                         |            |                       |             |                   |               |

#### Step 3: Patient Admission

- After Pre-Auth approval, Patient admission is required
- Click on 'Patient Admission' in TMS menu and select 'Date of Admission' and 'Time of Admission'
- Click on 'SUBMIT' tab below to confirm the admission process
- A pop-up will appear on the screen with the Admission No., Save the Admission no. for future reference and click on 'OK' to proceed further

|                                       |                                          |                                                 | Welcome PARASJKHOSPITAL 🙀 🖨 🕞             |
|---------------------------------------|------------------------------------------|-------------------------------------------------|-------------------------------------------|
|                                       | Patient Admission                        | ×                                               |                                           |
| Rajasthan Government<br>Health Scheme | Search By Transa<br>Transaction Id V 202 | ctio<br>0817                                    |                                           |
| Beneficiary Identification            |                                          | Please note your Admission No.<br>2023180814334 |                                           |
| Pre Authorization Request             |                                          | ОК                                              |                                           |
| Patient Admission                     | <b>S</b> qetails                         |                                                 |                                           |
| 段 Add or Change Packages              | Patient Name                             | Gender                                          |                                           |
| Patient Discharge                     | Blood Group                              | INNID                                           |                                           |
| Patient Claim Submission              |                                          |                                                 |                                           |
| Extended Stay Request                 | Date of PreAuth Approval* 18-08-2023     | 18-08-2023                                      | Image: Time of Admission *       07:43 PM |
| FeedBack Form                         |                                          |                                                 |                                           |
| Transaction ID Tracker                |                                          |                                                 |                                           |
| Transaction ID Tracker download       |                                          |                                                 | SUBMIT                                    |
| Payment Tracker                       |                                          |                                                 |                                           |
| Emergency Case Conversion             |                                          |                                                 |                                           |
| Query Panel                           |                                          |                                                 |                                           |

# Step 4: Stay Extension Page (1/2)

- Hospital shall initiate the process of Extended Stay Request in case of 'Conservative Treatment' and If Patient is admitted in 'ICU' only
- For Extended Stay, Request should be raised on the second last day of the duration of the package selected for Medical Management. i.e. If package duration is allowed for maximum 5 days, then extended stay request should be submitted on the 4<sup>th</sup> day of the admission.

|                                       | =                            |                                           |                              |   |
|---------------------------------------|------------------------------|-------------------------------------------|------------------------------|---|
|                                       | Extended Stay Request        |                                           |                              |   |
| Rajasthan Government<br>Health Scheme | Search by<br>Transaction Id  | Transaction Id           2023081821565495 | <b>Q</b> SEARCH              |   |
| Beneficiary Identification            |                              |                                           |                              |   |
| Pre Authorization Request             |                              |                                           |                              |   |
| Patient Admission                     | Patient Details              |                                           |                              |   |
| Add or Change Packages                | Patient Name<br>Rajesh Kumar | RGH\$ Card No.<br>230420211225116406      | Date of Admission            |   |
| Patient Discharge                     | Speciality:                  | Category:                                 | ICU Type:                    |   |
| Patient Claim Submission              | NEUROLOGY                    | GRADE C                                   | ICU_WITH_VENTILATOR          |   |
| Extended Stay Request                 | Package Code:<br>CM-0110     | Package Name:<br>Autoimmune encephalitis  | Treatment Summary            |   |
| FeedBack Form                         |                              |                                           |                              |   |
| Transaction ID Tracker                |                              |                                           |                              | _ |
| 2 Transaction ID Tracker download     | Fill Treatment Summary       |                                           |                              |   |
| Payment Tracker                       | Please fill the tre          | atment summary before creating            | a the extended stay request. |   |
| Emergency Case Conversion             |                              |                                           |                              |   |

# Step 4: Stay Extension Page (2/2)

- Select Extended Stay Request from the TMS menu, Search by 'Transaction Id' and Enter 'TID' to initiate the request
- Click on the Hyperlink 'Treatment Summary' visible in blue color or 'Fill Treatment Summary' of the Patient
- System will re-direct the page to new browser to fill the 'Treatment Summary'
- The selected package cost and the medicine amount entered in Treatment Summary will be considered as provisional running bill for the treatment

|                                       | Extended Stay Request       |                                             |                       |
|---------------------------------------|-----------------------------|---------------------------------------------|-----------------------|
| Rajasthan Government<br>Health Scheme | Search by<br>Transaction Id | Transaction Id<br>2023081821565495 Q SEARCI | H                     |
| I Seneficiary Identification          |                             |                                             |                       |
| Pre Authorization Request             |                             |                                             |                       |
| Patient Admission                     | Patient Details             |                                             |                       |
| د المعالم Add or Change Packages      | Patient Name                | RGHS Card No.                               | Date of Admission     |
|                                       | Rajesh Kumar                | 230420211225116406                          | 19-08-2023            |
|                                       | Speciality:                 | Category:                                   |                       |
| Patient Claim Submission              | NEUROLOGY                   | GRADE C                                     | ICU_WIH_VENILATOR     |
| Extended Story Program                | Package Code:               | Package Name:                               | Treatment Summary     |
| Extended stay kequest                 | CM-0110                     | Autoimmune encephalitis                     |                       |
| FeedBack Form                         |                             |                                             |                       |
| Transaction ID Tracker                |                             |                                             |                       |
| Transaction ID Tracker download       | Fill Treatment Summary      |                                             |                       |
| Rayment Tracker                       | Please fill the trea        | tment summary before creating the           | extended stay request |
| Emergency Case Conversion             |                             |                                             |                       |

# Step 4: Treatment Summary Page (1/3)

On the Treatment Summary page, RGHS Card Details of the Patient, Selected Medical Management and Investigation package codes and other Pre-Auth Details are available on the first four section on the screen.

| Rajasthan Government              | RGHS Card Details Patient RGHS Card No 100420211024122588 |                |                         | RGHS Card Limit                     |              |                           | Current Balance               |                                       |   |
|-----------------------------------|-----------------------------------------------------------|----------------|-------------------------|-------------------------------------|--------------|---------------------------|-------------------------------|---------------------------------------|---|
| Beneficiary Identification        |                                                           |                |                         |                                     |              |                           |                               |                                       |   |
| Pre Authorization Request         |                                                           |                |                         |                                     |              |                           |                               |                                       |   |
| Patient Admission                 | Pre Auth Deatils                                          |                |                         |                                     |              |                           |                               |                                       |   |
| இ Add or Change Packages          | Was a doctor consulted?                                   |                | Category of Employee    |                                     | Type of Ward | -                         | Is ICU Required               | 1                                     |   |
| Patient Discharge                 | Type of ICU                                               | ~              | GRADE C                 |                                     | General War  |                           | ✓ Yes                         | · · · · · · · · · · · · · · · · · · · | · |
| Patient Claim Submission          | ICU With Ventilator                                       | v              | •                       |                                     |              |                           |                               |                                       |   |
| Extended Stay Request             |                                                           |                |                         |                                     |              |                           |                               |                                       |   |
| 展 FeedBack Form                   |                                                           |                |                         |                                     |              |                           |                               |                                       |   |
| 2 Transaction ID Tracker          | Medical Management Package Deta                           | ils            |                         |                                     |              |                           |                               |                                       |   |
| 2 Transaction ID Tracker download | Speciality Name<br>CARDIOLOGY                             | Package ID     | Package Code<br>CM-0001 | Package Name<br>Atrial Fibrillation | Pa           | ickage Rate (Rs.)<br>4167 | Length of Stay (In days)<br>5 | Total Amount(Rs.)<br>20835            |   |
| 2 Payment Tracker                 |                                                           |                |                         |                                     |              |                           |                               | Total 20835                           |   |
| Emergency Case Conversion         |                                                           |                |                         |                                     |              |                           |                               |                                       | - |
| Query Panel                       | Pre-Auth Package Details                                  |                |                         |                                     |              |                           |                               |                                       |   |
| Fund Enhancement Request          | Package Code                                              | Package        | Name                    | Package Rate (Rs.)                  | GST(%)       | GST Amount                | Total Amount(Rs.)             | Number of Units                       |   |
| OPD Details                       | 1240                                                      | Ultrasonic 1   | 'herapy                 | 81                                  | 0 🗸          | 0                         | 81                            |                                       |   |
| 2 Unlisted Package                | 1241                                                      | Shortwave Diat | nermy (SWD)             | 81                                  | 0 🗸          | 0                         | 81                            | 1                                     |   |
| Lower TDS Certificate             |                                                           |                |                         |                                     |              |                           |                               |                                       |   |

# Step 4: Treatment Summary Page (2/3)

- Hospitals are allowed to add relevant Investigation Packages used during the treatment of the Patient
- Click on 'Upload Documents for Extended Stay' and upload all mandatory documents for the Extended Stay Request
- If Medicine bills are more than INR 1000, then please select 'Yes' and Click on 'Add Medicine' to enter the details of medicine exceeding the price included in Medical Management package

| Search Package by                       | Package Code                           |                | 1                          |   |
|-----------------------------------------|----------------------------------------|----------------|----------------------------|---|
| Package Code                            | ✓ 1                                    | Q SEAR         | CHPACKAGE                  |   |
|                                         |                                        |                |                            |   |
| pload Documents for Extended Sta        | ау                                     |                |                            |   |
| Mandatory Documents(*.pdf al            | lowed, file size limit 300 kb)         |                |                            | - |
| 1. Current Running Bill                 |                                        |                |                            |   |
| job.pdf                                 |                                        |                | Browse VIEW                |   |
| 2. IPD Notes                            |                                        |                |                            |   |
| job.pdf                                 |                                        |                | Browse                     |   |
| 3. Support Investigation Report(Only    | for Investigation Report 1MB allowed.) |                |                            |   |
| job.pdf                                 |                                        |                | Browse VIEW                |   |
| 4. Justification By treating doctor for | need of further hospitalization        |                |                            |   |
| job.pdf                                 |                                        |                | Browse VIEW                |   |
| icine More than 1000/c per day          |                                        |                | '                          |   |
| ine Name                                | Unit Price                             | Quantity       | Amount                     |   |
| 1                                       | 1                                      | 10             | 10                         |   |
| 2                                       | 4                                      | 45             | 180                        |   |
|                                         |                                        | + ADD MEDICINE | Total Medicine Amount: 190 |   |

# Step 4: Treatment Summary Page (3/3)

- Click on 'SUBMIT' tab to save the Treatment Summary Details for the Extended Stay Request
- A pop-up message will appear on the screen showing the confirmation "Treatment Summary Details has been saved successfully"
- Treatment Summary will be freeze, once the request created for Extended Stay. Click on 'OK' to proceed further

| ADD PACKAGE                                                                                                    |                        |                                                                | 1                                                        |                      |   |
|----------------------------------------------------------------------------------------------------|------------------------|----------------------------------------------------------------|----------------------------------------------------------|----------------------|---|
| Package Selection<br>Search Package by                                                                                                    | Pakage                 |                                                                |                                                          |                      |   |
|                                                                                                    |                        | Treatment Summary Details has<br>been saved successfully<br>or |                                                          |                      |   |
| Upload Documents for Extended Stay                                                                                                    |                        |                                                                |                                                          |                      | _ |
| Mandatory Documents(*,pdf allowed, file size limit 300                                                                                                    | 0 kb)                  |                                                                |                                                          |                      | - |
| Mandatory Documents(*,pdf allowed, file size limit 300                                                                                                    | 0 кы                   |                                                                |                                                          |                      | - |
| Mandatory Documents(*.pdf allowed, file size limit 300<br>1. Current Running Bill<br>Job.pdf                                                                                                    | 0 kb)                  |                                                                | Browse                                                   | VIEW                 | - |
| Mandatory Documents(*.pdf allowed, file size limit 300<br>1. Current Running Bill<br>job.pdf<br>2. IFD Notes                                                                                                    | 0 kb)                  |                                                                | Browse                                                   | VIEW                 | - |
| Mandatory Documents(*,pdf allowed, file size limit 300<br>1. Current Running Bill<br>job.pdf<br>2. IPD Notes<br>job.pdf                                                                                                    | 0 kb)                  |                                                                | Browse                                                   | VIEW                 | - |
| Mandatory Documents(*.pdf allowed, file size limit 300<br>1. Current Running Bill<br>job.pdf<br>2. IPD Notes<br>job.pdf<br>3. Support Investigation Report(Only for Investigation Report 1                                                                                             | 0 kb)<br>IMB allowed.) |                                                                | Browse                                                   | VIEW                 | - |
| Mandatory Documents(*.pdf allowed, file size limit 300<br>1. Current Running Bill<br>job.pdf<br>2. IPD Notes<br>job.pdf<br>3. Support Investigation Report(Only for Investigation Report 1<br>job.pdf                                                                                  | 0 kb)<br>1MB allowed.) |                                                                | Browse<br>Browse<br>Browse<br>Browse                     | VIEW<br>VIEW         | - |
| Mandatory Documents(*.pdf allowed, file size limit 300<br>1. Current Running Bill<br>job.pdf<br>2. IPD Notes<br>job.pdf<br>3. Support Investigation Report(Only for Investigation Report 1<br>job.pdf<br>4. Justification By treating doctor for need of further hospitalize           | 0 kb)<br>IMB allowed.) |                                                                | Browse<br>Browse<br>Browse                               | VIEW<br>VIEW         | - |
| Mandatory Documents(*.pdf allowed, file size limit 300<br>1. Current Running Bill<br>job.pdf<br>2. IPD Notes<br>job.pdf<br>3. Support Investigation Report(Only for Investigation Report 1<br>job.pdf<br>4. Justification By treating doctor for need of further hospitaliz<br>job.pdf | 0 kb)<br>IMB allowed.) |                                                                | Browse<br>Browse<br>Browse<br>Browse<br>Browse<br>Browse | VIEW<br>VIEW<br>VIEW | - |
| Mandatory Documents(*.pdf allowed, file size limit 300<br>1. Current Running Bill<br>job.pdf<br>2. IPD Notes<br>job.pdf<br>3. Support Investigation Report(Only for Investigation Report 1<br>job.pdf<br>4. Justification By treating doctor for need of further hospitaliz<br>job.pdf | 0 kb)<br>1MB allowed.) |                                                                | Browse<br>Browse<br>Browse<br>Browse                     | VIEW<br>VIEW<br>VIEW | - |

| Is Medicine More than 1000/- per day?: O No  Yes Medicine Name | Unit Price | Quantity | Amount | Action |  |  |  |
|----------------------------------------------------------------|------------|----------|--------|--------|--|--|--|
| med 1                                                          | 1          | 10       | 10     |        |  |  |  |
| med2                                                           | 4          | 45       | 180    | 0      |  |  |  |
| Total Medicine Amount: 190  + ADD MEDICINE                     |            |          |        |        |  |  |  |
| Total Amount: 21268                                            |            |          |        |        |  |  |  |

# Step 5: Stay Extension Request (1/4)

- To create request for the Extended Stay, Back to the main browser and click on TID 'Search' tab
- Select and Add Investigation package required for the Stay Extension
- Select number of days required for the Stay Extension from the dropdown
- Medical Management package rate will be auto calculated as per the number of selected days

|                                       | Extended Stav Request           |                 |                                    |                                |                    |                   |                         |               |  |
|---------------------------------------|---------------------------------|-----------------|------------------------------------|--------------------------------|--------------------|-------------------|-------------------------|---------------|--|
| Rajasthan Government<br>Health Scheme | Search by<br>Transaction Id     | ~               | Transaction Id<br>2023081821565495 |                                | Q SEARCH           |                   |                         |               |  |
| St Beneficiary Identification         |                                 |                 |                                    |                                |                    |                   |                         |               |  |
| Pre Authorization Request             |                                 |                 |                                    |                                | - 1                |                   |                         |               |  |
| Patient Admission                     | Patient Details                 |                 |                                    |                                |                    |                   |                         |               |  |
| 2 Add or Change Packages              | Patient Name                    |                 | R                                  | GHS Card No.                   |                    | D                 | ate of Admission        |               |  |
|                                       | Rajesh Kumar                    |                 |                                    | 230420211225116406             |                    |                   | 19-08-2023              |               |  |
| Patient Discharge                     | Speciality:                     |                 | c                                  | ategory:                       |                    | IC                | U Type:                 |               |  |
| Patient Claim Submission              | NEUROLOGY                       |                 |                                    | GRADE C                        |                    |                   | ICU_WITH_VENTILATOR     |               |  |
|                                       | Package Code:                   |                 |                                    | ackage Name:                   |                    | ۲                 | © Treatment Summary     |               |  |
| Extended Stay Request                 | CM-0110                         |                 |                                    | Autoimmune encephalitis        |                    |                   | 35887                   |               |  |
| FeedBack Form                         |                                 |                 |                                    |                                |                    |                   |                         |               |  |
| Transaction ID Tracker                |                                 |                 |                                    |                                |                    |                   |                         |               |  |
| Transaction ID Tracker download       | Investigation Package Selection |                 |                                    |                                |                    |                   |                         |               |  |
| Payment Tracker                       | Search Package by               |                 | Package Code                       |                                |                    |                   |                         |               |  |
|                                       | Package Code                    | ~               | 18                                 |                                | <b>Q</b> SEARCH PA | CKAGE             |                         |               |  |
| Emergency Case Conversion             | Package Code                    | Package Name    | Package Rate                       | (Rs.) GST(%)                   | GST Amount         | Total Amount(Rs.) | Number of Units         | Delete Record |  |
| Query Panel                           | 18                              | Catheterisation | 500                                |                                | 0                  | 500               | 1                       | <b>(</b>      |  |
| Fund Enhancement Request              |                                 | Total           | 500                                |                                |                    | 500               |                         |               |  |
| OPD Details                           |                                 |                 |                                    |                                |                    |                   |                         |               |  |
| Unlisted Package                      | Create Extended Stay Request    |                 |                                    |                                |                    |                   |                         |               |  |
| Lower TDS Certificate                 | Stay Extension Duration*        |                 |                                    | timated Expense Break-up Cost* |                    | Di                | agnosis/Doctor Remarks* |               |  |
| Delete wrongly Created/Unused TIDs    | 1 2                             |                 |                                    |                                | CREATE REQUEST     |                   |                         |               |  |
| Request for less paid TID             | 3                               |                 |                                    | -                              |                    |                   |                         |               |  |

# Step 5: Stay Extension Request (2/4)

- Click on the Estimated Expense Break-up Cost to select the requirement of Oxygen
- A new pop-up will appear on the screen to select the Oxygen requirement and fill the required hours
- Other charges will be auto calculated as per the package rate and number of selected days
- Click on 'OK' to go on main page to create request

|                                       | Extended Stay Request           | 1                                          |                    | Break-up Cost                               |                   |                       | 1                         |               |
|---------------------------------------|---------------------------------|--------------------------------------------|--------------------|---------------------------------------------|-------------------|-----------------------|---------------------------|---------------|
| Rajasthan Government<br>Health Scheme | Transaction Id                  |                                            |                    |                                             |                   |                       | 1                         |               |
| Beneficiary Identification            |                                 |                                            | Estimated Expe     | ense Break-up                               | Cost Details      |                       | i                         |               |
|                                       |                                 | Particulars                                | Estir              | mated Amount (INR)                          |                   |                       |                           |               |
|                                       | Patient Details                 | Accomodation Charge                        | 200                | 0                                           |                   |                       |                           |               |
|                                       | Patient Name<br>Raiesh Kumar    | Doctor Fee<br>Coronary Care Charge         | 1400               | 5                                           |                   |                       | e of Admission            |               |
|                                       | Speciality:                     | Ventilator Charge<br>Investigation Charges | 120                | 3                                           |                   |                       | туре:                     |               |
|                                       | NEUROLOGY                       | Medicine                                   | 200                | )<br> -   -   -   -   -   -   -   -   -   - |                   |                       | J_WITH_VENTILATOR         |               |
| Extended Stay Request                 | Package Code:<br>CM-0110        | Oxygen Charge                              | Per                | Hour Charge:                                | Enter Hours:      | Total Oxygen Charges: | satment Summary<br>887    |               |
|                                       |                                 | Total Estimated Am                         | ount: 95'          | 30                                          |                   |                       |                           |               |
| Transaction ID Tracker                |                                 |                                            |                    |                                             |                   |                       | i                         |               |
| 2 Transaction ID Tracker download     | Investigation Package Selection |                                            |                    | ОК                                          |                   |                       |                           |               |
| Payment Tracker                       | Search Package by Package Code  | ↓                                          | 18                 |                                             | <b>Q</b> SEARCH F | PACKAGE               | 1                         |               |
| Emergency Case Conversion             | Package Code                    | Package Name                               | Package Rate (Rs.) | ;ST(%)                                      | GST Amount        | Total Amount(Rs.)     | Number of Units           | Delete Record |
| Query Panel                           | 18                              | Catheterisation                            | 500                |                                             | O                 | 500                   | 1                         | 6             |
| Eund Enhancement Request              | Toto                            |                                            | 500                |                                             |                   | 500                   |                           |               |
| OPD Details                           |                                 |                                            |                    |                                             |                   |                       |                           |               |
| 2 Unlisted Package                    | Create Extended Stay Request    |                                            |                    |                                             |                   |                       |                           |               |
| Lower TDS Certificate                 | Stay Extension Duration*        |                                            | Estimated Ex       | pense Break-up Cost*                        |                   |                       | Diagnosis/Doctor Remarks* |               |
| Delete wrongly Created/Unused TIDs    |                                 |                                            |                    |                                             | CREATE REQUEST    |                       |                           |               |

# Step 5: Stay Extension Request (3/4)

- Fill the Diagnosis/Doctor Remarks in the mandatory box
- Click on 'CREATE REQUEST' to submit the request for Extended Stay
- ✤ A pop-up will appear for the confirmation, Select 'YES' to final submit the request for approval.

|                                       | Extended Stay Request             |                 |                                    |                   |                |                   |                                 |               |
|---------------------------------------|-----------------------------------|-----------------|------------------------------------|-------------------|----------------|-------------------|---------------------------------|---------------|
| Rajasthan Government<br>Health Scheme | Search by<br>Transaction Id       | ~               | Transaction Id<br>2023081821565495 |                   | Q SEARCH       |                   |                                 |               |
| Beneficiary Identification            |                                   |                 |                                    |                   |                |                   |                                 |               |
| Pre Authorization Request             |                                   |                 |                                    |                   |                |                   |                                 |               |
| Patient Admission                     | Patient Details                   |                 | Extended Stay R                    | equest Co         | nfirmation     |                   |                                 |               |
| 段 Add or Change Packages              | Patient Name<br>Rajesh Kumar      |                 |                                    |                   |                |                   | Date of Admission<br>19-08-2023 |               |
| Patient Discharge                     | Speciality:                       |                 | Are you sure to submit             | the extended st   | ay request for |                   | СИ Туре:                        |               |
| Patient Claim Submission              | NEUROLOGY                         |                 | duration of 2 day                  | s and Amount o    | f ₹9530 ¥      |                   | ICU_WITH_VENTILATOR             |               |
| Extended Stay Request                 | CM-0110                           |                 | YE                                 | S NO              |                |                   | 35887                           |               |
| FeedBack Form                         |                                   |                 |                                    |                   |                | i i               |                                 |               |
| 2 Transaction ID Tracker              |                                   |                 |                                    |                   |                |                   |                                 |               |
| 2 Transaction ID Tracker download     | Investigation Package Selection   |                 |                                    |                   |                | _                 |                                 |               |
| Payment Tracker                       | Search Package by<br>Package Code | ~               | Package Code                       |                   | Q SEARCH PAC   | CKAGE             |                                 |               |
| Emergency Case Conversion             | Package Code                      | Package Name    | Package Rate (Rs.)                 | GST(%)            | GST Amount     | Total Amount(Rs.) | Number of Units                 | Delete Record |
| Query Panel                           | 18                                | Catheterisation | 500                                |                   | 0              | 500               | 1                               | <b>a</b>      |
| Fund Enhancement Request              | То                                |                 | 500                                |                   |                | 500               |                                 |               |
| OPD Details                           |                                   |                 |                                    |                   |                |                   |                                 |               |
| Unlisted Package                      | Create Extended Stay Request      |                 |                                    |                   |                |                   |                                 |               |
| Lower TDS Certificate                 | Stay Extension Duration*          |                 | Estimated Expen                    | se Break-up Cost* |                |                   | Diagnosis/Doctor Remarks*       |               |
| Delete wrongly Created/Unused TIDs    | 1 2                               |                 |                                    | CRE               | ATE REQUEST    |                   |                                 | i             |
| Request for less paid TID             | 3                                 |                 |                                    | <u> </u>          | J              | -                 |                                 |               |

# Step 5: Stay Extension Request (4/4)

After the confirmation for Extended Stay Request, A pop-up will appear on the screen with a message "The extended stay request is submitted successfully'

|                                       | =                               |                                          | Welcome PARASJKHOSPITAL 🙀 🚓 🚱 |
|---------------------------------------|---------------------------------|------------------------------------------|-------------------------------|
|                                       | Extended Olive Descent          |                                          |                               |
|                                       | Extended Stay Request           |                                          |                               |
| Rajasthan Government<br>Health Scheme | Search by Transaction Id        | Transaction Id 2023081819404888 Q SEARCH |                               |
| Beneficiary Identification            |                                 |                                          |                               |
| Pre Authorization Request             |                                 |                                          |                               |
| Patient Admission                     | Patient Details                 |                                          |                               |
| 函 Add or Change Packages              | Patient Name<br>Chaina Ram      | RGHS Card No.                            | Date of Admission 18-08-2023  |
| Patient Discharge                     | Speciality:                     |                                          | ICU Type:                     |
| Patient Claim Submission              | CARDIOLOGY                      |                                          | ICU_WITH_VENTILATOR           |
| Extended Stay Request                 | Package Code:                   |                                          | © Treatment Summary           |
|                                       |                                 | The extended stay request is             |                               |
|                                       |                                 | submitted successfully                   |                               |
| Transaction ID Tracker                |                                 | ОК                                       |                               |
| 2 Transaction ID Tracker download     | Investigation Package Selection |                                          |                               |
| 2 Payment Tracker                     | Search Package by               |                                          |                               |
| Emergency Case Conversion             |                                 | Q SEARCH PACKAGE                         |                               |
| Query Panel                           |                                 |                                          |                               |
| Fund Enhancement Request              | Create Extended Stay Request    |                                          |                               |
| OPD Details                           | Stay Extension Duration*        | Estimated Expense Break-up Cost*         | Diagnosis/Doctor Remarks*     |
| Unlisted Package                      |                                 |                                          |                               |
| Lower TDS Certificate                 |                                 |                                          |                               |
| Delete wrongly Created/Unused TIDs    |                                 |                                          |                               |

# Step 6: Stay Extension Request : Status

- To track the Status of Extended Stay Request, Go to Extended Stay Menu in TMS
- Select 'Status' in Search by option and select 'Approved Request' in Status option and click on Search to see the status for approved request
- To check the Status of Pending request, select 'New request' in the Status option
- To know about rejected request, select 'Rejected Request' in the Status option

|                                       | –<br>Extended Stay Request  |                    | -                |                                   |                                  |                   |                 |               |                 |              |
|---------------------------------------|-----------------------------|--------------------|------------------|-----------------------------------|----------------------------------|-------------------|-----------------|---------------|-----------------|--------------|
| Rajasthan Government<br>Health Scheme | Search by Status            |                    | Status<br>Approv | ved Request                       | V Q SEARCH                       |                   |                 |               |                 |              |
| Beneficiary Identification            | L                           |                    |                  |                                   |                                  |                   |                 |               |                 |              |
| Pre Authorization Request             |                             |                    | \/               |                                   |                                  |                   |                 |               |                 |              |
| Patient Admission                     | Extended Stay List          |                    |                  |                                   |                                  |                   |                 |               |                 |              |
| ழ Add or Change Packages              | Export to Excel             |                    |                  | •                                 |                                  |                   |                 |               | Search:         |              |
| Patient Disebarae                     | S. No. Transaction Id       | Patient Name       | Request Date     | Stay Extension Duration (in days) | Estimated Expenses Request (INR) | Approved Duration | Approved Amount | Approval Date | Approval Remark | Action Taken |
| Palieni Discharge                     | 1 2023081812362494          | Mukesh Kumar Meena | 18-08-2023       | 3                                 | 19565                            | 3                 | 45              | 18-08-2023    | test            | TPA APPROVED |
| Patient Claim Submission              | Showing 1 to 1 of 1 entries |                    |                  |                                   |                                  |                   |                 |               | Prev            | ious 1 Next  |
| Extended Stay Request                 | •                           |                    |                  |                                   |                                  |                   |                 |               |                 | •            |
| 限 FeedBack Form                       |                             |                    |                  |                                   |                                  |                   |                 |               |                 | $\sum$       |

#### **Extended Stay Approval Flow**

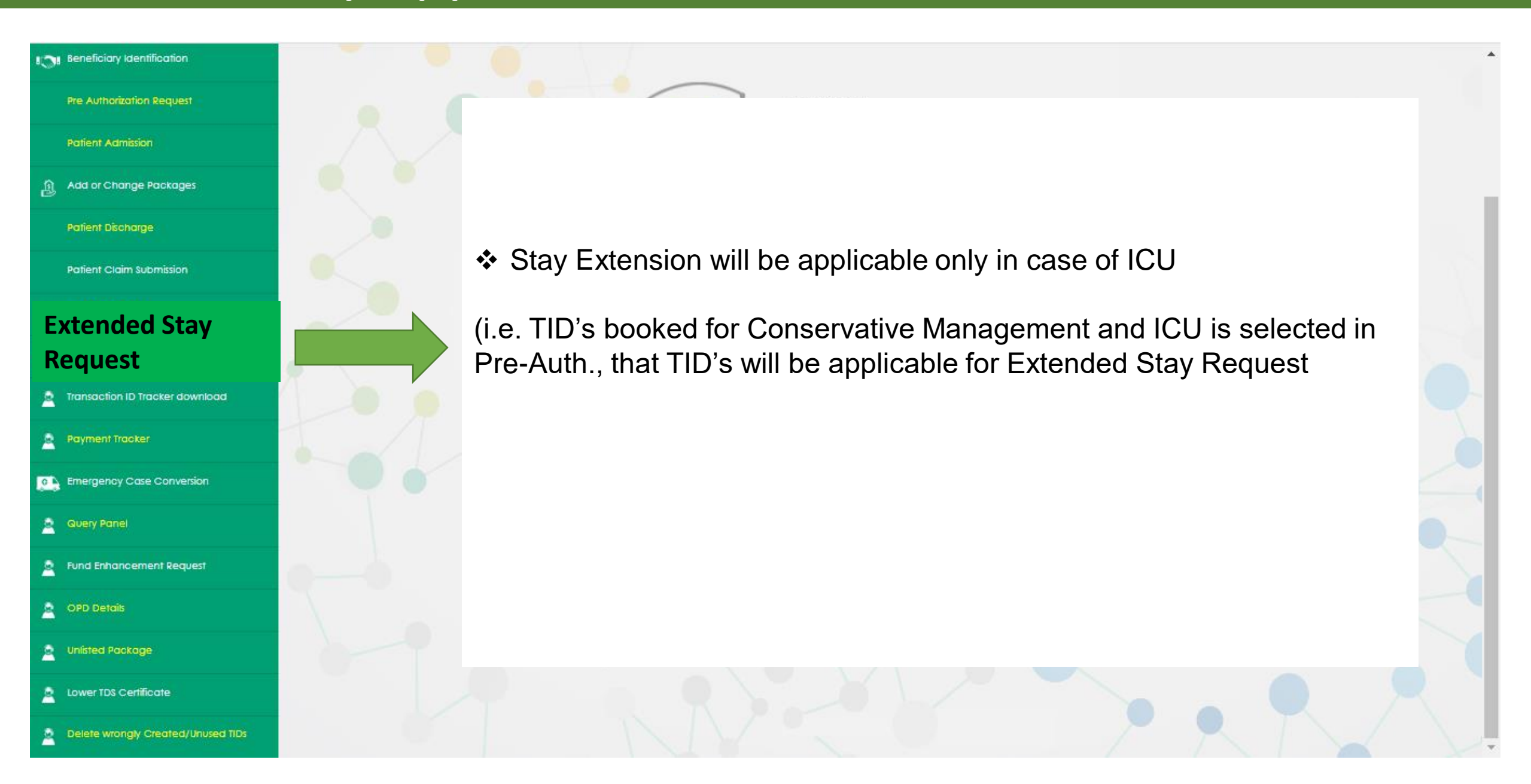

# **Extended Stay Request : Approval Flow**

| Levels                                                                 | Frequency                                 | Financial Limits (in lakhs) | TAT/Recommendation<br>Time                         |
|------------------------------------------------------------------------|-------------------------------------------|-----------------------------|----------------------------------------------------|
| TPA                                                                    | Only One time with a limit of max. 3 days | <=1 Lakh                    | 6 Hours                                            |
| PMC/PMO                                                                | For max. 5 days                           | <=3 Lakhs                   | 12 Hours                                           |
| Medical Board (Respective<br>District) of concerned<br>Medical College | For max. 7 days                           | => 3 to <=5 Lakhs           | 18 Hours<br>Query b/w Medical board to<br>hospital |
| Divisional Medical Colleges                                            | For max. 7 days                           | > 5 Lakhs                   | 24 Hours<br>Query b/w DMC & Medical<br>Board       |

✤ No. of days will be calculated from Date of Admission at TPA level

#### **Approval Process Flow:**

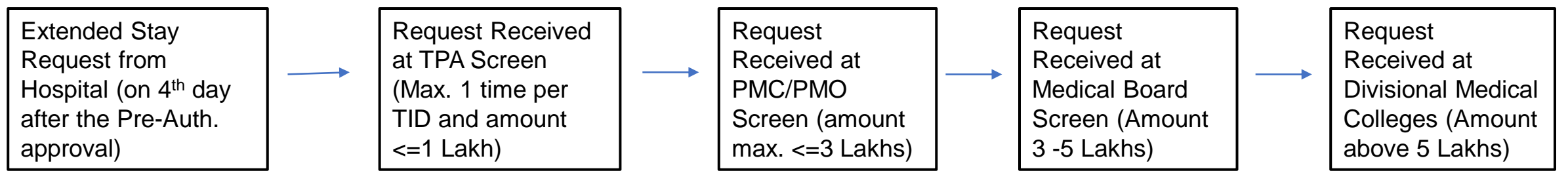

# Thank You

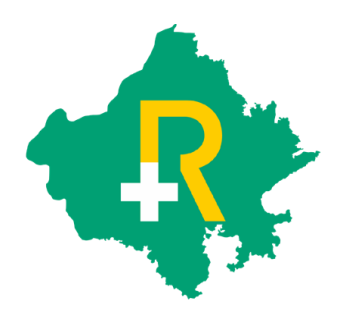